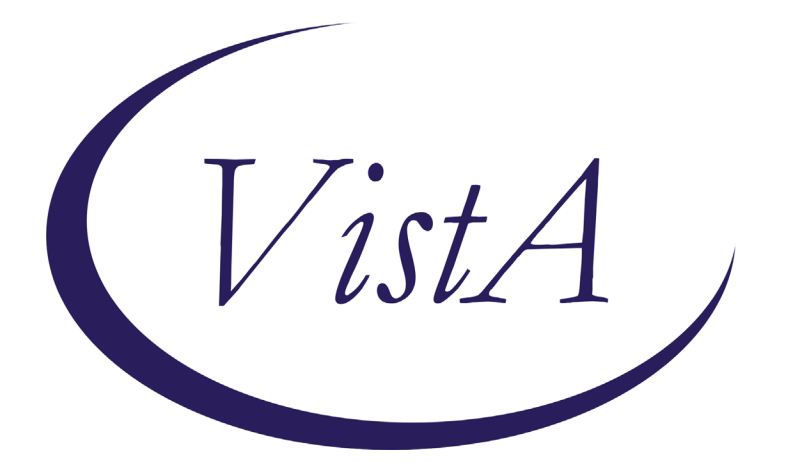

Update \_2\_0\_347

# **Clinical Reminders**

# VA-BATTLEFIELD ACUPUNCTURE/BATTLEFIELD ACUPRESSURE NOTE UPDATE

## **Install Guide**

April 2023

Product Development Office of Information Technology Department of Veterans Affairs

| Table of Contents |   |
|-------------------|---|
| INTRODUCTION      | 1 |
| INSTALL DETAILS   | 3 |
| INSTALL EXAMPLE   |   |
| POST INSTALLATION | 7 |

# Introduction

This update contains the following:

The Battlefield Acupuncture Protocol (BFA)/Battlefield Acupressure (BAA) template is being updated.

In several places where there is a score from 0-10, we have replaced 11 elements/health factors with one single element and health factor using the new numeric functionality with health factors.

We have also added CPT codes automatically to the encounter based on the type of treatment chosen.

### This update increases performance and reduces the size of the template.

The questions or wording in any other section did not change.

1. Before: BFA/BAA Note: 0-10 radial buttons were available for the pain score and DVPRS Supplemental Questions.

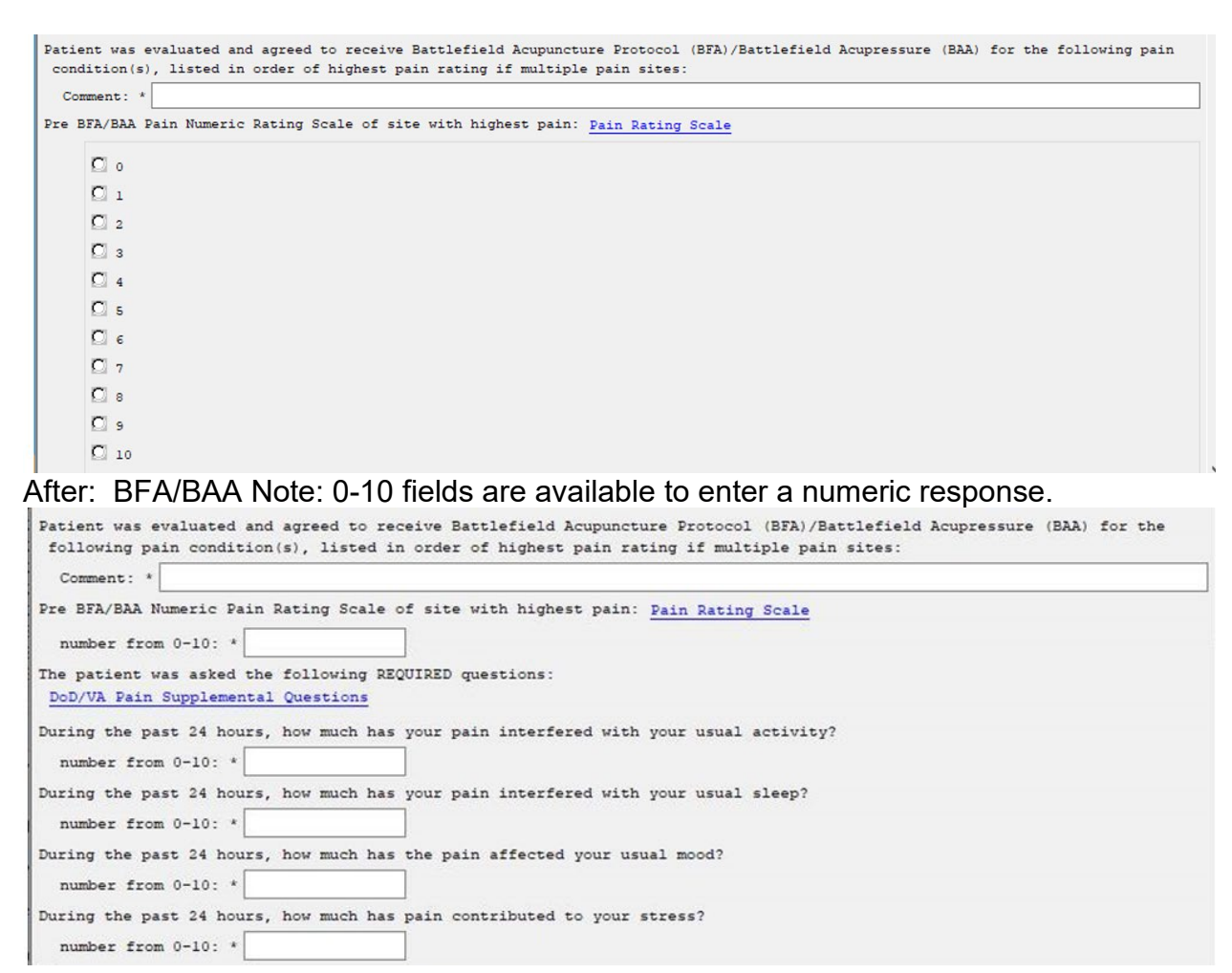

2. CPT codes will now be added to the encounter automatically.

When you choose the option for BFA or BAA the appropriate CPT code will be added to the encounter (CPT codes BFA-97810 or BAA-97124) BFA.

| Patient was evaluated and agreed to receive:                                                                                                    |                                           |                                       |
|----------------------------------------------------------------------------------------------------|-------------------------------------------|---------------------------------------|
|                                                                                                    |                                           |                                       |
| Battlerield Acupuncture (BrA)                                                                                                    |                                           |                                       |
| Battlefield Acupressure (BAA)                                                                                                    |                                           |                                       |
| Patient was evaluated and agreed to receive Battlefield Acupuncture Protocol (BFA)/Battlefie                                                                                                    | ld Acupressure (E                         | AA) for the                           |
| following pain condition(s), listed in order of highest pain rating if multiple pain sites:                                                                                                    |                                           |                                       |
| • · ·                                                                                                    |                                           | · · · · · · · · · · · · · · · · · · · |
| <u>⊻</u> isit Info                                                                                                    | Finish                                    | Cancel                                |
| Patient was evaluated and agreed to receive Battlefield Acupuncture (BFA).                                                                                                    |                                           | ^                                     |
| Patient was evaluated and agreed to receive Battlefield Acupuncture Protocol                                                                                                    |                                           | ×                                     |
| Procedures: Acupuncture, 1 or more Needles; without Electrical Stimulation, Initial 15 minutes of Personal one-on-on<br>Health Factors: VA-BFA PAIN CONTRIBUTED TO STRESS PAST 24H RATING, VA-BFA PAIN INTERFERE ACTIVITY                          | e Contact with the P<br>PAST 24H RATING   | atient  VA-BFA PAIN                   |
| INTERFERE MOOD PAST 24H RATING, VA-BFA PAIN INTERFERE SLEEP PAST 24H RATING, VA-BFA POST BFA                                                                                                    | A PAIN RATING, VA-                        | BFA PRE BFA PAIN 🗸                    |
| * Indicates a Required Field                                                                                                    |                                           | _                                     |
| BAA                                                                                                    |                                           |                                       |
|                                                                                                    |                                           |                                       |
| Patient was evaluated and agreed to receive:                                                                                                    |                                           |                                       |
| Battlefield Acupuncture (BFA)                                                                                                    |                                           |                                       |
| E devieriera Acapancoare (BrA)                                                                                                    |                                           |                                       |
| Battlefield Acupressure (BAA)                                                                                                    |                                           |                                       |
| Patient was evaluated and agreed to receive Battlefield Acupuncture Protocol (BFA)/Battlefiel                                                                                                    | d Acupressure (B)                         | A) for the                            |
| following pain condition(s), listed in order of highest pain rating if multiple pain sites:                                                                                                    |                                           |                                       |
| [                                                                                                    |                                           | · · · · · · · · · · · · · · · · · · · |
| <u>V</u> isit Info                                                                                                    | Finish                                    | Cancel                                |
| Patient was evaluated and agreed to receive Battlefield Acupressure (BAA).                                                                                                    |                                           | ^                                     |
| Patient was evaluated and agreed to receive Battlefield Acupuncture Protocol                                                                                                    |                                           | ¥                                     |
| Procedures: Therapeutic Procedure, 1 or more areas, each 15 minutes; Massage, including Effleurage, Petrissage an<br>Compression, Percussion)<br>Health Factors: VA-BFA PAIN CONTRIBUTED TO STRESS PAST 24H RATING, VA-BFA PAIN INTERFERE ACTIVITY | d/or Tapotement (Str<br>PAST 24H BATING.) | oking, ^                              |
| * Indicates a Required Field                                                                                                    |                                           |                                       |
| anorace e negaree neg                                                                                                    |                                           |                                       |

### UPDATE\_2\_0\_347 contains 1 Reminder Exchange entry:

UPDATE\_2\_0\_347 VA-BATTLEFIELD ACUPUNCTURE/ACUPRESSURE UPDATE

#### The exchange file contains the following components:

### TIU TEMPLATE FIELD

VA-BFA R-L-BL WORD PROCESSING SHORT BFA SUPPLEMENTAL QUESTIONS HYPERLINK

#### **HEALTH FACTORS**

VA-REMINDER UPDATES [C] VA-UPDATE\_2\_0\_347 VA-HEALTH AND WELL BEING [C] VA-WHS - BAA VA-WHS - BFA VA-BFA CATEGORY [C] VA-BFA WITH OTHER TREATMENT VA-BFA ONLY VA-BFA ALL POINTS USED VA-BFA NEEDLE TYPE EAR MAGNET VA-BFA NEEDLE TYPE OTHER VA-BFA NEEDLE TYPE STANDARD NEEDLES VA-BFA NEEDLE TYPE EAR SEED VA-BFA NEEDLE TYPE EAR PRESS TACKS VA-BFA NEEDLE TYPE SEMI PERM ASP VA-BFA NEEDLE TYPE SEMI PERM ASP VA-BFA POST BFA PAIN RATING VA-BFA PRE BFA PAIN RATING VA-BFA COMPLICATIONS VA-BFA PAIN CONTRIBUTED TO STRESS PAST 24H RATING VA-BFA PAIN INTERFERE MOOD PAST 24H RATING VA-BFA PAIN INTERFERE SLEEP PAST 24H RATING VA-BFA PAIN INTERFERE ACTIVITY PAST 24H RATING

### **REMINDER SPONSOR**

OFFICE OF PATIENT CARE SERVICES

## **REMINDER TAXONOMY**

VA-BAA CPT VA-BFA CPT

### **REMINDER TERM**

VA-REMINDER UPDATE\_2\_0\_347

## **REMINDER DIALOG**

VA-BFA BATTLEFIELD ACUPUNCTURE NOTE

# **Install Details**

This update is being distributed as a web host file. The address for the host file is: https://REDACTED/UPDATE\_2\_0\_347.PRD

The file will be installed using Reminder Exchange, programmer access is not required.

Installation:

\_\_\_\_\_

This update can be loaded with users on the system. Installation will take less than 10 minutes.

## Install Example

To Load the exchange file, use LWH. The URL is https://REDACTED /UPDATE\_2\_0\_347.PRD

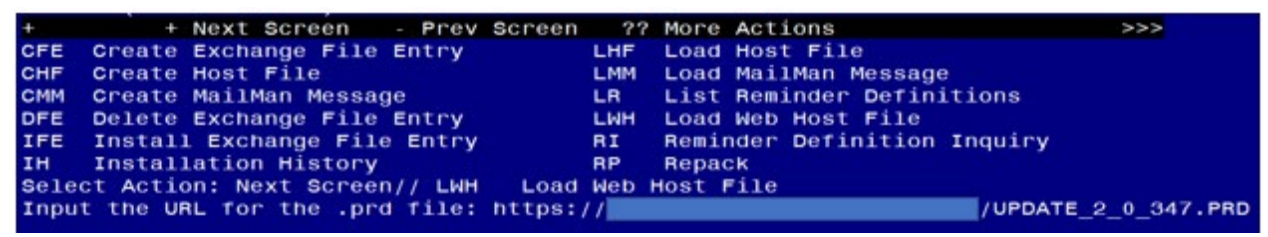

You should see a message that the file was loaded successfully.

Search and locate an entry titled UPDATE\_2\_0\_347 VA-BATTLEFIELD ACUPUNCTURE/ACUPRESSURE UPDATE in reminder exchange.

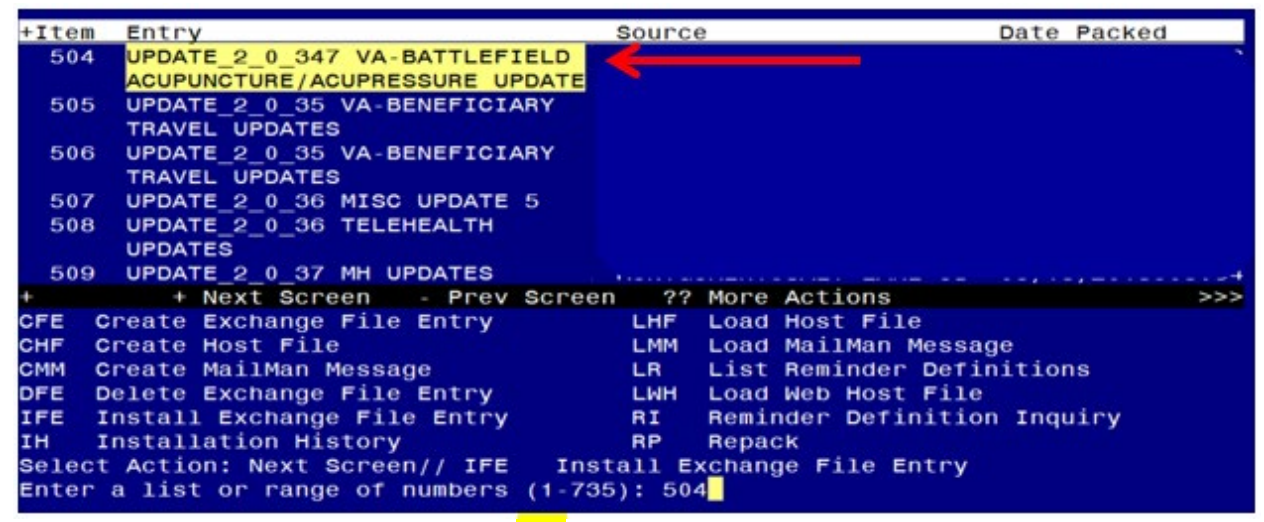

At the <u>Select Action</u> prompt, enter <u>IFE</u> for Install Exchange File Entry Enter the number that corresponds with your entry titled UPDATE\_2\_0\_347 VA-BATTLEFIELD ACUPUNCTURE/BATTLEFIELD ACUPRESSURE NOTE UPDATE (*in this example it is entry 504, it will vary by site*) that is dated 02/22/2023.

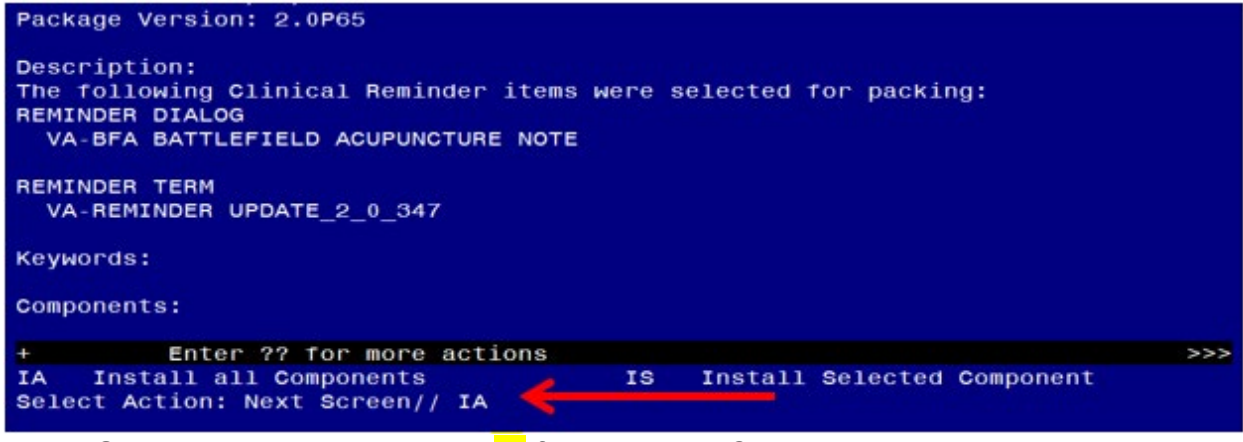

At the <u>Select Action</u> prompt, type <u>IA</u> for **Install all Components** and hit enter. Any items that are NEW in any of the below categories, you should <u>INSTALL</u> <u>SKIP</u> any TIU TEMPLATE FIELD if you are prompted to overwrite <u>OVERWRITE</u> any HEALTH FACTORS if you are prompted to overwrite You will then be prompted to install the Dialog component.

| Pack                            | ed reminder dialog: VA-BFA BATTLEFIELD ACUPUNCTURE NOTE          | [NATIONAL DI  | ALOG]  |  |  |
|---------------------------------|------------------------------------------------------------------|---------------|--------|--|--|
| Ite                             | m Seq. Dialog Findings                                           | Түре          | Exists |  |  |
| 1                               | VA-BFA BATTLEFIELD ACUPUNCTURE NOTE                              | dialog        | x      |  |  |
| 2                               | 5 VA-BFA BATTLEFIELD ACUPUNCTURE NOTE VERSION<br>Finding: *NONE* | element       | x      |  |  |
| 3                               | 10 VA-BFA GP INTIAL/FOLLOW UP<br>Finding: *NONE*                 | group         | x      |  |  |
| 4                               | 10.5 VA-BFA GP INITIAL ONLY<br>Finding: *NONE*                   | group         | ×      |  |  |
| 5                               | 10.10 VA-BFA GP FOLLOW UP ONLY<br>Finding: *NONE*                | group         | ×      |  |  |
| 6                               | PXRM COMMENT                                                     | prompt        | ×      |  |  |
| 7                               | 20 VA-BFA GP TYPE OF TREATMENT<br>Finding: *NONE*                | group         | ×      |  |  |
| +                               | + Next Screen - Prev Screen ?? More Actions                      |               |        |  |  |
| DD                              | Dialog Details DT Dialog Text IS In                              | stall Selecte | d      |  |  |
| DF                              | Dialog Findings DU Dialog Usage QU Qu                            | it            |        |  |  |
| DS                              | Dialog Summary IA Install All                                    |               |        |  |  |
| Select Action: Next Screen// IA |                                                                  |               |        |  |  |

At the **<u>Select Action</u>** prompt, type <u>IA</u> to install the dialog – <u>VA-BFA BATTLEFIELD</u> <u>ACUPUNCTURE NOTE</u>

Install reminder dialog and all components with no further changes: Y// ES....

| Packe                          | d reminder dialog:              | VA-BFA  | BATTLEFIE  | LD ACI | JPUNCTURE | NOTE [N  | ATIONAL | DIALOG]     |
|--------------------------------|---------------------------------|---------|------------|--------|-----------|----------|---------|-------------|
| VA-BF                          | A BATTLEFIELD ACUP              | UNCTURE | NOTE (rem  | inder  | dialog)   | installe | d from  | exchange fi |
| Item                           | Seq. Dialog Find                | ings    |            |        |           |          | туре    | Exists      |
| 1                              | VA-BFA BATTLEFI                 | ELD ACU | PUNCTURE N | ΙΟΤΕ   |           |          | dialo   | g X         |
| 2                              | 5 VA-BFA BATTLEF<br>Finding: *N | IELD AC | UPUNCTURE  | NOTE   | VERSION   |          | elemen  | t X         |
| 3                              | 10 VA-BFA GP INT                | IAL/FOL | LOW UP     |        |           |          | grou    | р Х         |
|                                | Finding: *N                     | ONE*    |            |        |           |          | J       | •           |
| 4                              | 10.5 VA-BFA GP I                | NITIAL  | ONLY       |        |           |          | grou    | р Х         |
|                                | Finding: *N                     | ONE*    |            |        |           |          |         |             |
| 5                              | 10.10 VA-BFA GP                 | FOLLOW  | UP ONLY    |        |           |          | grou    | р Х         |
|                                | Finding: *N                     | ONE*    |            |        |           |          |         |             |
| 6                              | PXRM COMMENT                    |         |            |        |           |          | promp   | t X         |
| 7                              | 20 VA-BFA GP TYP<br>Finding: *N | E OF TR | EATMENT    |        |           |          | grou    | р х         |
| +                              | + Next Screen                   | - Pr    | ev Screen  | ??     | More Acti | ons      |         |             |
| DD                             | Dialog Details                  | DT      | Dialog Te  | xt     | IS        | Insta    | ll Sele | cted        |
| DF                             | Dialog Findings                 | DU      | Dialog Us  | age    | QU        | V Quit   |         |             |
| DS                             | Dialog Summary                  | ĬA      | Install A  | 11     |           |          |         |             |
| Select Action: Next Screen// Q |                                 |         |            |        |           |          |         |             |

When the dialog has completed installation, you will then be returned to this screen. At the **<u>Select Action</u>** prompt, type **<u>Q</u>**.

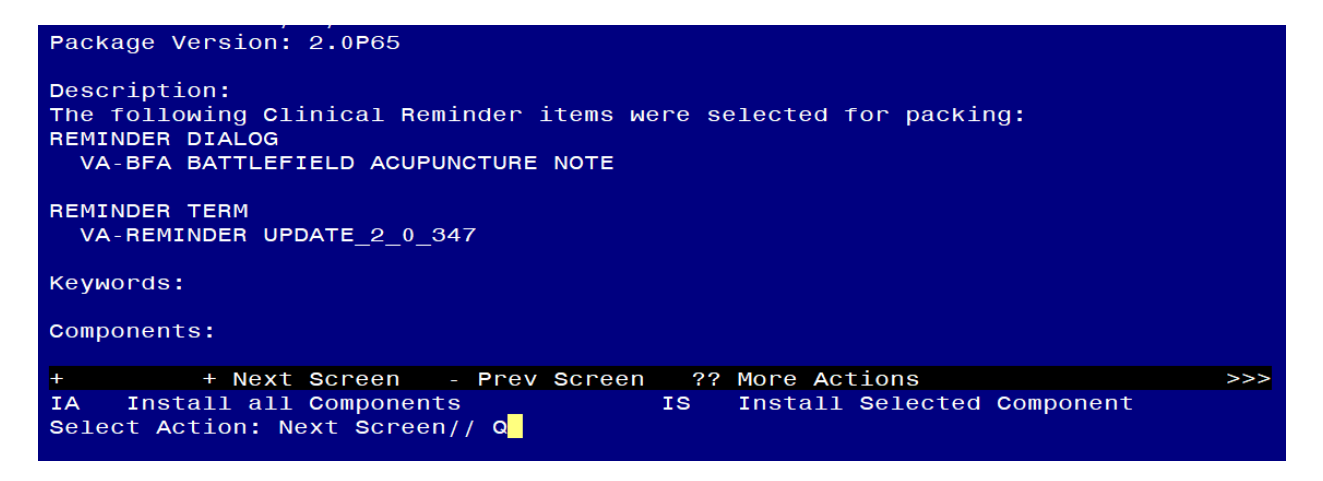

You will then be returned to this screen. At the Select Action prompt, type Q.

Install complete.

### **Post Installation**

1. In CPRS or VistA, open/review the VA-BFA BATTLEFIELD ACUPUNCTURE NOTE template and confirm the version is 3.1.